## **BOSTON** UNIVERSITY

## **Employee Time Balance Overview–Quick Reference Guide**

As a Manager you can view available sick/vacation balances for your employees via Manager Self Service tab in BUworks portal.

| BOSTON                                                                                                    | 1. Log on to <b>BUworks Central</b> <u>https://ppo.buw.bu.edu</u>                                                                |
|----------------------------------------------------------------------------------------------------|----------------------------------------------------------------------------------------------------|
| UNIVERSITY                                                                                                    | 2. Click on Manager Self Service tab                                                                                             |
| Home Employee Self-Service Manager Self-Service                                                                                      | 3. Click on General Information under Employee                                                                                   |
| Team Organization Overview                                                                                                    | Information                                                                                                    |
| Services  Employee Information  General Information                                                                                  | 4. From the list of Org. Units (departments), click on the appropriate <b>department</b> and then click on "Go"                  |
| Employee Search                                                                                                    | 5. From the list of employees shown, click on the <b>specific</b><br><b>Employee's name</b> whose time balances you wish to view |
| Employee Selection: Employees from Organizational Units                                                                              |                                                                                                    |
| Organizational Structure Display: Organizational Information                                                                         | 6 Click on "Time Balances Overview" on the far right under                                                                       |
| Select All Deselect All                                                                                                    | D. L. LA C. K.                                                                                                    |
| Description     Name     Personnel Number     Manager     Position                                                                   | Related Activities                                                                                                    |
| College & Grad School of Arts & Sciences Professor                                                                                   |                                                                                                    |
| Faith & Environment                                                                                                    | 7 The first column displays Absence Type (Sick Vacation)                                                                         |
| Earth & Environment                                                                                                    | 7. The first column displays Absence Type (Slek, Vacation)                                                                       |
| Aggiggin                                                                                                    | and the last column to the right displays Available Balance in                                                                   |
| Earth & Environment Charles River Campus NREP-Staff Yee                                                                              | hours                                                                                                    |
|                                                                                                    |                                                                                                    |
| Seneral Data University Property                                                                                                    |                                                                                                    |
| No data available     Organizational Assignment     Personnel Structure                                                              |                                                                                                    |
| Drg. Unit: Philosophy & History of Science Personnel Area: Charles River Campus Pastor: Assistant Proceedings (Charles River Campus) |                                                                                                    |
| Cost Center: PHLOSOPHY EE Group: Home Address and Emergency Contact                                                                  | iees                                                                                                    |
| Payrol Area: Weekly Payrol EE Subgroup: Cler/Tech/Svc/RSCler Office Address                                                          |                                                                                                    |
| E-Mail Address: Record and Release Working Time                                                                                      |                                                                                                    |
| Time Off Request Time Data Time Balances Overview                                                                                    |                                                                                                    |
|                                                                                                    |                                                                                                    |
| Time Balances Overview                                                                                                    |                                                                                                    |
| Personnel Assignment: Al Personnel Assignments 💌 Absence Type Al Types Show on: 02/13/2018 🕅 Apply                                   |                                                                                                    |
| Absence Type Deductible from Deductible to Entitlement (Earned) Used (Past) Planned (Future) Availated                               | cie -                                                                                                    |
|                                                                                                    |                                                                                                    |
|                                                                                                    |                                                                                                    |
|                                                                                                    |                                                                                                    |